# Multicontroller Kit User Manual

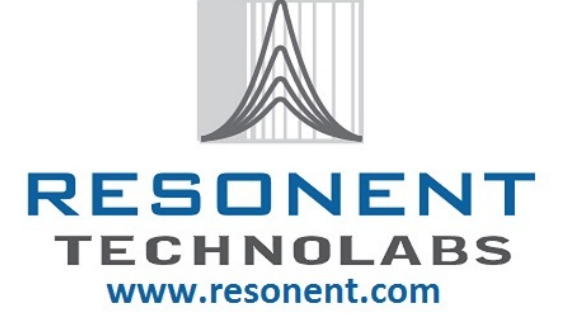

# <u>Index</u>

- 1. About multicontroller Development Kit
- 2. Pin Diagram of Sections
- 3. Programming the Onboard Microcontrollers

# **About Multicontroller Development Kit**

Multicontroller Development Kit is our oldest product offering.

It has evolved over last 2 years. Initially Kit was designed for only 8051 microcontrollers.

Later the PIC, AVR microcontrollers were supported.

Now Multicontroller Development Kit completes most common microcontroller families by offering support to ARM in addition to classic 8051, AVR and PIC microcontrollers.

Since beginning of our Multiprocessor product range, our emphasis was always on offering multiple microcontroller support on single development board with variety of famous interface circuits. Multicontroller Development Kit has always been a complete set of development system. ISP Programmers, IDEs, Compilers, Sample Source Code, Cables, Connectors and power supply are part of the standard packing. In export shipment, we do not include certain low cost – high weight accessories like cables. Power supplies are also not included as every country has unique wall mounting sockets.

# **Pin Diagrams of All Sections**

The Multiprocessor Trainer kit includes following sections on the Board:

- 1. Power Supply Section
- 2. LED Display
- 3. Seven Segment Display Four multiplexed
- 4. LCD/GLCD Display
- 5. 4x4 Matrix Keypad
- 6. Pulled Up/Pulled Down Push to On Switches
- 7. Relay
- 8. ADC0808 Interface
- 9. ULN2803 Based Stepper Motor Driver
- 10. L298 Based DC Motor Driver
- 11. TSOP1738 Based Object Sensor
- 12. IR Photo Sensor
- 13. LM35 Temperature Sensor
- 14. 2 General Purpose RS232 Interface
- 15. 433Mhz RF Module with Encoder-Decoder
- 16. I2C Based Real time clock
- 17. SPI Based EEPROM
- 18. P89V51RD2BN and other Pin compatible 8051 Microcontrollers Development Board
- 19. ATMega32 & other Pin compatible AVR Microcontrollers Development Board
- 20. PIC18F4550 & other Pin compatible PIC Microcontrollers Development Board
- 21. LPC2148 and other Pin Compatible ARM7 Microcontrollers Development Board

#### 1. Power Supply Section

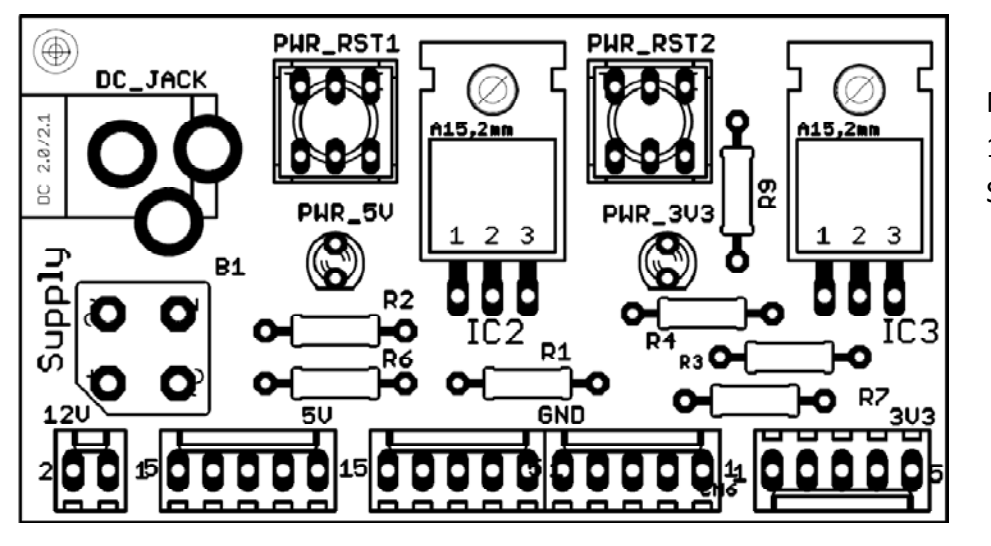

Note: Use only 9-12VDC ,1A Power Supply

### 2. LED Display

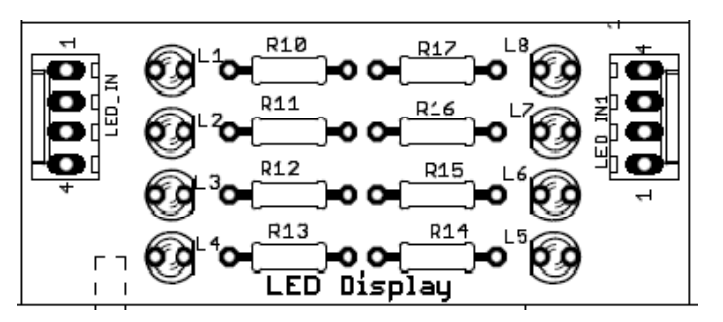

| LED_IN |    | LED_IN1 |    |
|--------|----|---------|----|
| 1      | L1 | 1       | L5 |
| 2      | L2 | 2       | L6 |
| 3      | L3 | 3       | L7 |
| 4      | L4 | 4       | L8 |

3. Seven Segment Display

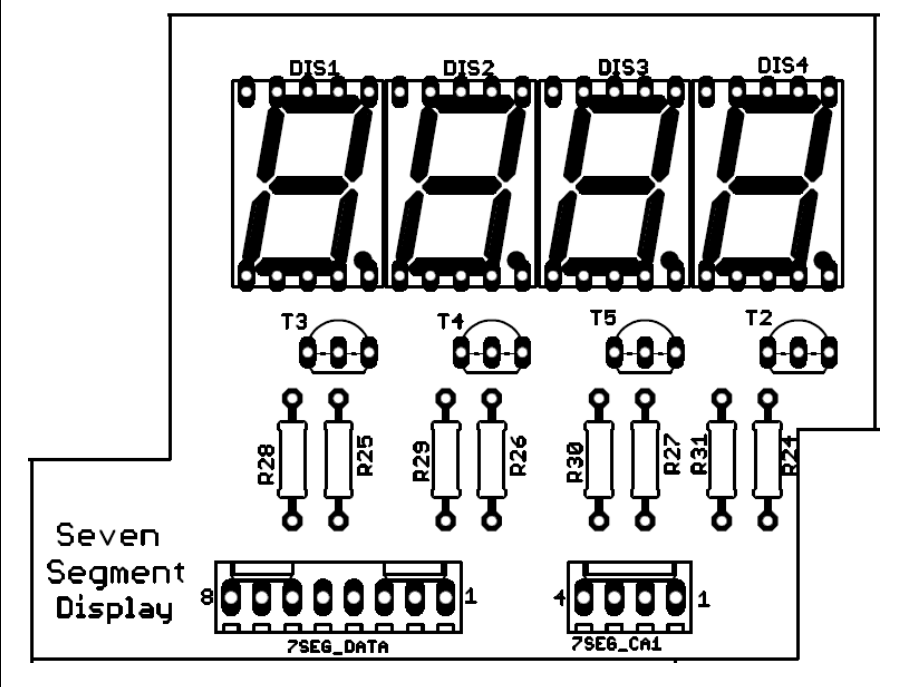

| 7SEG_DATA |       | 7SEG_CA1 |      |
|-----------|-------|----------|------|
| 8         | Seg A | 4        | DIS1 |
| 7         | Seg B | 3        | DIS2 |
| 6         | Seg C | 2        | DIS3 |
| 5         | Seg D | 1        | DIS4 |
| 4         | Seg E |          |      |
| 3         | Seg F |          |      |
| 2         | Seg G |          |      |
| 1         | DP    |          |      |

### 4. LCD/GLCD Display

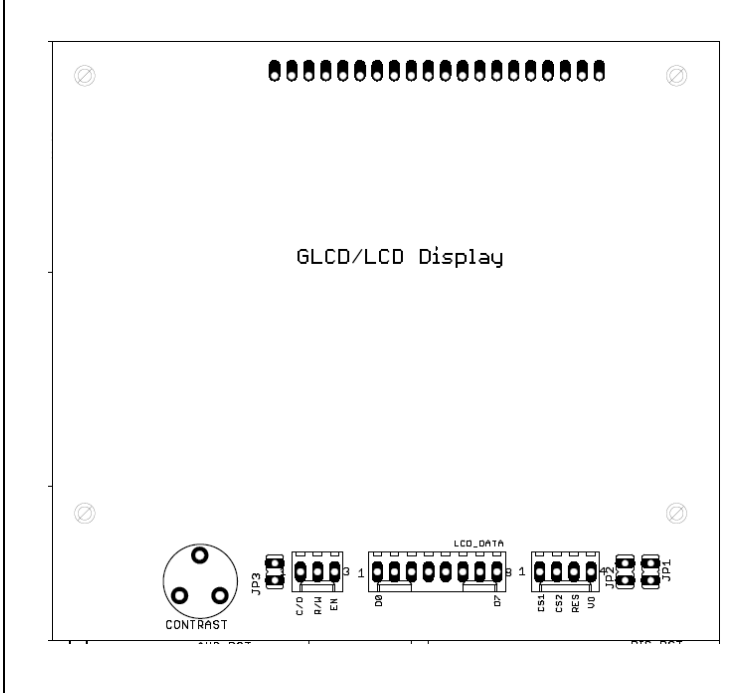

### [A]. Character LCD Connections

| LCD_DA | ГА | LCD_CTR | ۲L  |
|--------|----|---------|-----|
| DB0    | 1  | RS      | C/D |
| DB1    | 2  | RW      | R/W |
| DB2    | 3  | EN      | EN  |
| DB3    | 4  | NC      | CS1 |
| DB4    | 5  | NC      | CS2 |
| DB5    | 6  | NC      | RES |
| DB6    | 7  | NC      | V0  |
| DB7    | 8  |         |     |

Note: Connect JP3, JP1 & JP2 for LCD Contrast & Back Light

## [B]. Graphics LCD Connections

| LCD_DATA |     | LCD_CTRL |     |
|----------|-----|----------|-----|
| 1        | DB0 | RS       | C/D |
| 2        | DB1 | RW       | R/W |
| 3        | DB2 | EN       | EN  |
| 4        | DB3 | CS1      | CS1 |
| 5        | DB4 | CS2      | CS2 |
| 6        | DB5 | +5V      | RES |
| 7        | DB6 | NC       | V0  |
| 8        | DB7 |          |     |

Note: Disconnect JP3, JP1 & JP2.

#### 5. <u>4x4 Matrix Keypad</u>

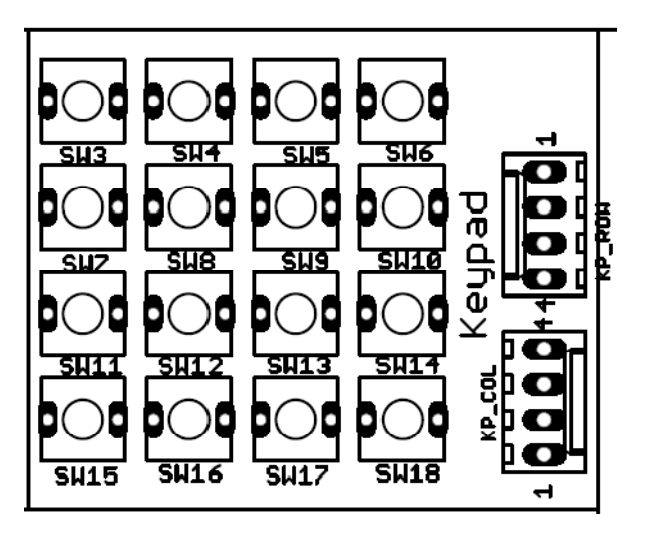

| KP_ROW | 1  | KP_COL |    |
|--------|----|--------|----|
| 1      | R1 | 1      | C1 |
| 2      | R2 | 2      | C2 |
| 3      | R3 | 3      | C3 |
| 4      | R4 | 4      | C4 |

#### 6. <u>Pull Up/Pull Down Push to On Switches</u>

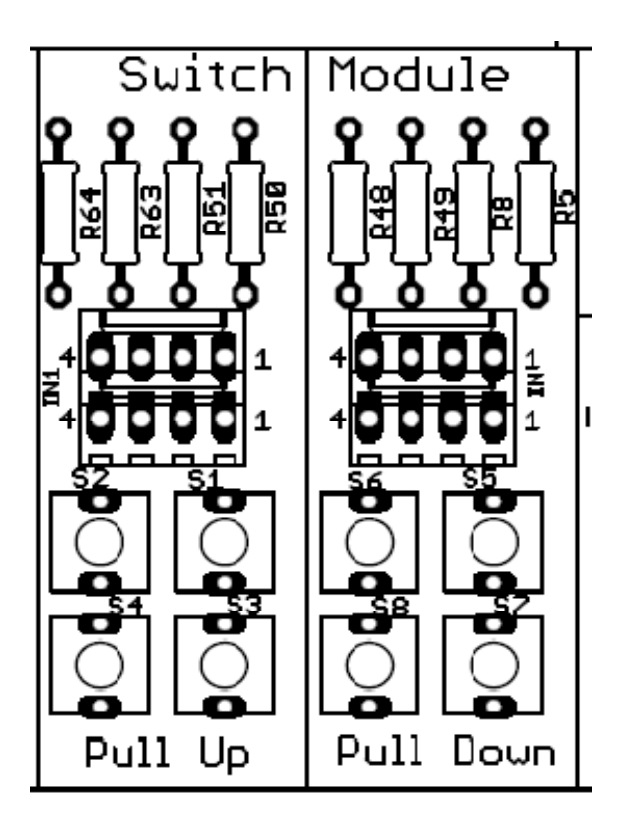

| Pull Up |    | Pull Down |    |
|---------|----|-----------|----|
| 1       | S1 | 1         | S5 |
| 2       | S2 | 2         | S6 |
| 3       | S3 | 3         | S7 |
| 4       | S4 | 4         | S8 |

## 7. <u>Relay Module</u>

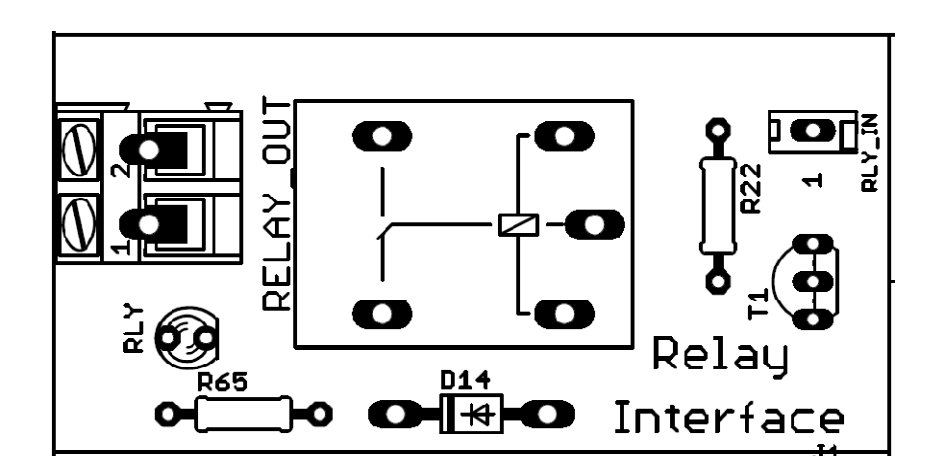

| RELAY_OUT |    |  |
|-----------|----|--|
| 1         | NO |  |
| 2         | NC |  |

#### 8. ADC0808 Interface

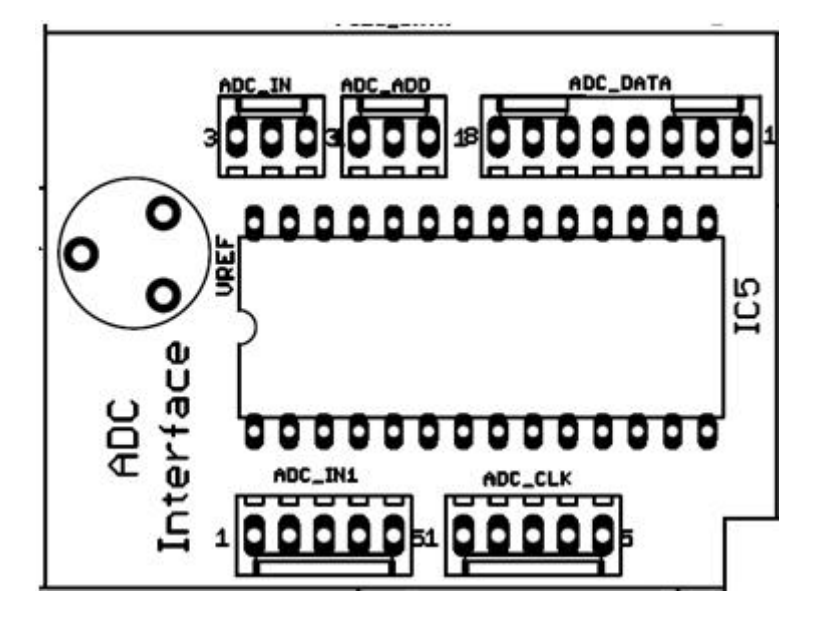

| ADC_IN1 |        | ADC_D | ATA |
|---------|--------|-------|-----|
| 1       | IN3    | 1     | D0  |
| 2       | IN4    | 2     | D1  |
| 3       | IN5    | 3     | D2  |
| 4       | IN6    | 4     | D3  |
| 5       | IN7    | 5     | D4  |
| AD      | ADC_IN |       | D5  |
| 1       | IN0    | 7     | D6  |
| 2       | IN1    | 8     | D7  |
| 3       | IN2    | ADC   | CLK |
| ADC     | _ADD   | 1     | SOC |
| 1       | ADD_C  | 2     | EOC |
| 2       | ADD_B  | 3     | ALE |
| 3       | ADD_A  | 4     | OE  |
|         |        | 5     | CLK |

#### 9. ULN2803 Based Stepper Motor Driver

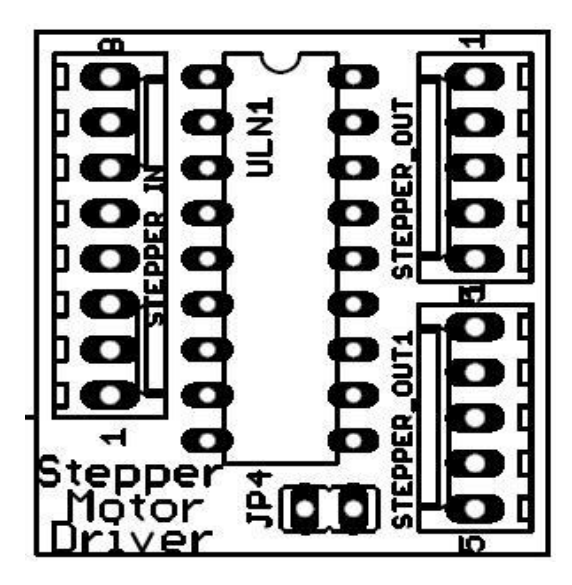

| STEP | STEPPER_IN |        | STEPPER_OUT |  |
|------|------------|--------|-------------|--|
| 1    | IN8        | 1      | 01          |  |
| 2    | IN7        | 2      | 02          |  |
| 3    | IN6        | 3      | 03          |  |
| 4    | IN5        | 4      | 04          |  |
| 5    | IN4        | 5      | CD          |  |
| 6    | IN3        | STEPPE | R_OUT1      |  |
| 7    | IN2        | 1      | 05          |  |
| 8    | IN1        | 2      | 06          |  |
|      |            | 3      | 07          |  |
|      |            | 4      | 08          |  |
|      |            | 5      | CD          |  |

Note: Connect JP4 to

supply 12V to the motor.

#### 10. L298 Based DC Motor Driver

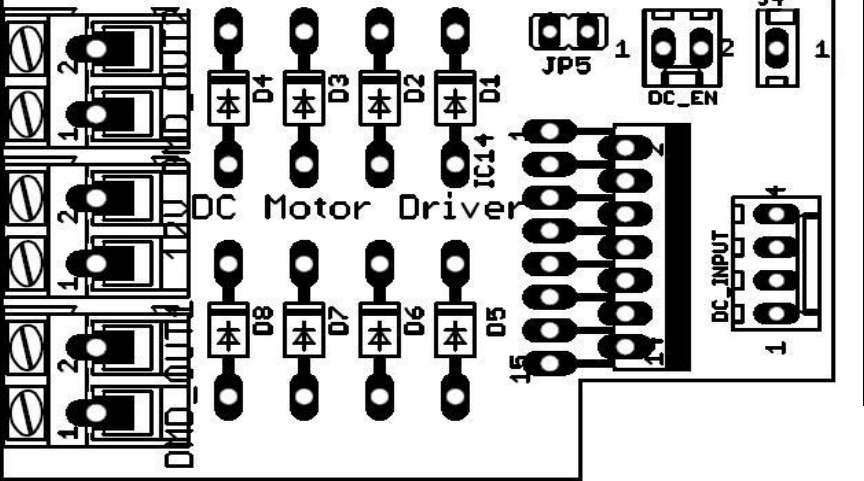

| DC_INPUT |      | DMD      | OUT1 |
|----------|------|----------|------|
| 1        | IN4  | 1        | 01   |
| 2        | IN3  | 2        | 02   |
| 3        | IN2  | DMD_OUT2 |      |
| 4        | IN1  | 1        | 04   |
| DC       | EN_  | 2 03     |      |
| 1        | EN B | 12V      |      |
| 2        | EN A | 1        | GND  |
|          | J1   | 2        | 12V  |
| 1        | 12V  |          |      |

Note: Connect JP4 to supply 12V to Motor.

### 11. TSOP1738 Based Object Sensor

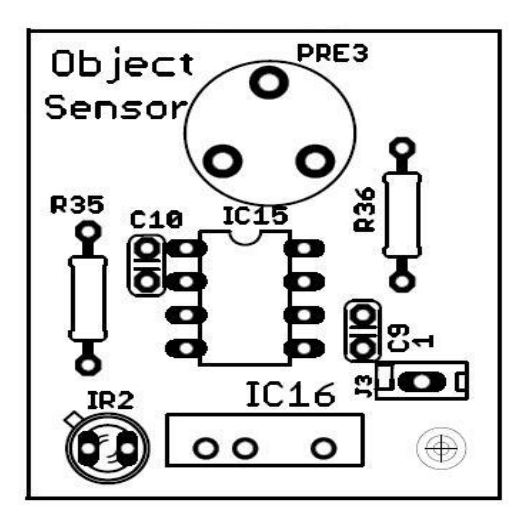

| J3 |        |
|----|--------|
| 1  | IR_OUT |

12. IR Photo Sensor

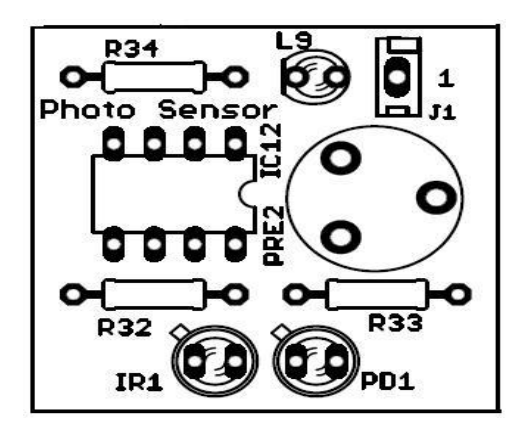

| J1 |     |
|----|-----|
| 1  | OUT |

#### 13. LM35 Temperature Sensor

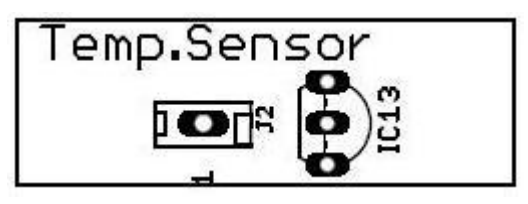

| J2 |     |  |  |  |
|----|-----|--|--|--|
| 1  | OUT |  |  |  |

#### 14. General Purpose RS232 Interface

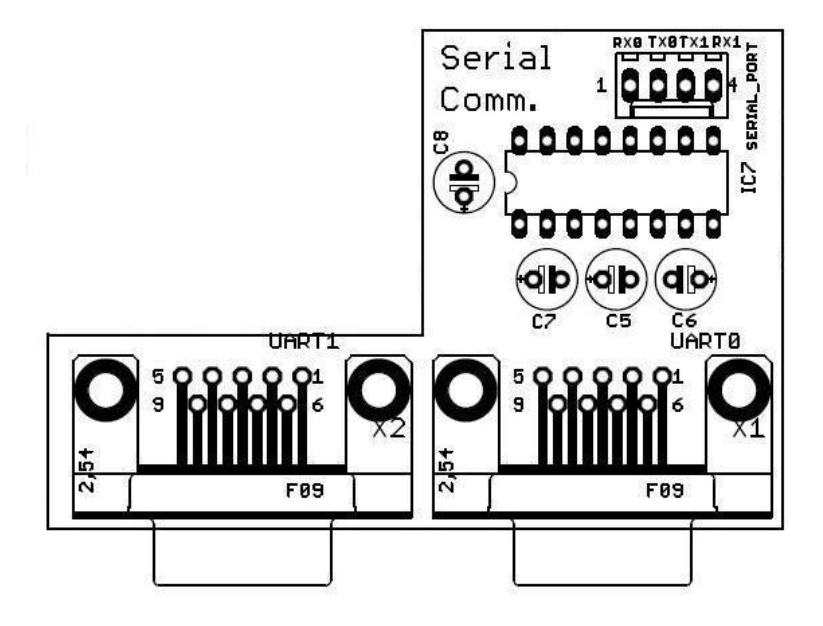

| 15. 455 MILL RF MOULIE WILL ENCOUEL-DECOUE | 15. | <u>433</u> | MHz I | RF | Module | with | Encod | ler-D | )ecod | e |
|--------------------------------------------|-----|------------|-------|----|--------|------|-------|-------|-------|---|
|--------------------------------------------|-----|------------|-------|----|--------|------|-------|-------|-------|---|

| SER | SERIAL_PORT |  |  |
|-----|-------------|--|--|
| 1   | RX0         |  |  |
| 2   | TX0         |  |  |
| 3   | TX1         |  |  |
| 4   | RX1         |  |  |

**RF-Transmitter** 

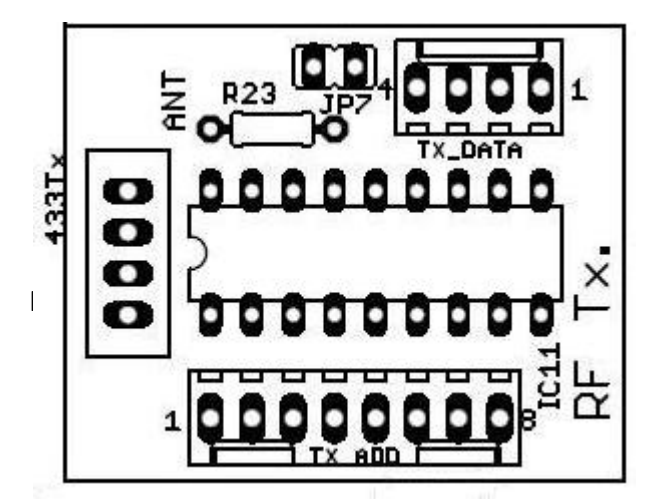

| TX_ADD |    | TX_ | DATA |
|--------|----|-----|------|
| 1      | A0 | 1   | D8   |
| 2      | A1 | 2   | D9   |
| 3      | A2 | 3   | D10  |
| 4      | A3 | 4   | D11  |
| 5      | A4 |     |      |
| 6      | A5 |     |      |
| 7      | A6 |     |      |
| 8      | A7 |     |      |

Note: JP7 needs to be connected To enable transmission else you can connect to MCU.

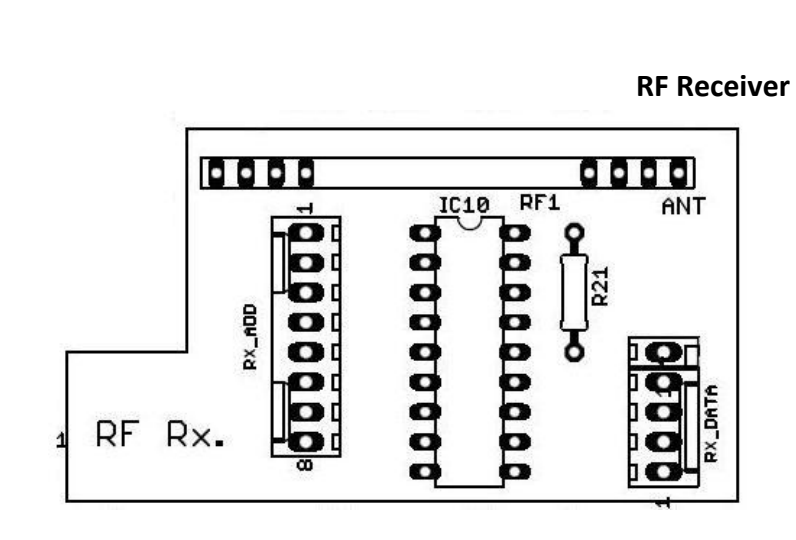

| RX_ADD |    | RX_DATA |     |  |
|--------|----|---------|-----|--|
| 1      | A0 | 1       | D8  |  |
| 2      | A1 | 2       | D9  |  |
| 3      | A2 | 3       | D10 |  |
| 4      | A3 | 4       | D11 |  |
| 5      | A4 | 5       | VT  |  |
| 6      | A5 |         |     |  |
| 7      | A6 |         |     |  |
| 8      | A7 |         |     |  |

## 16. I2C based Real Time Clock DS1307

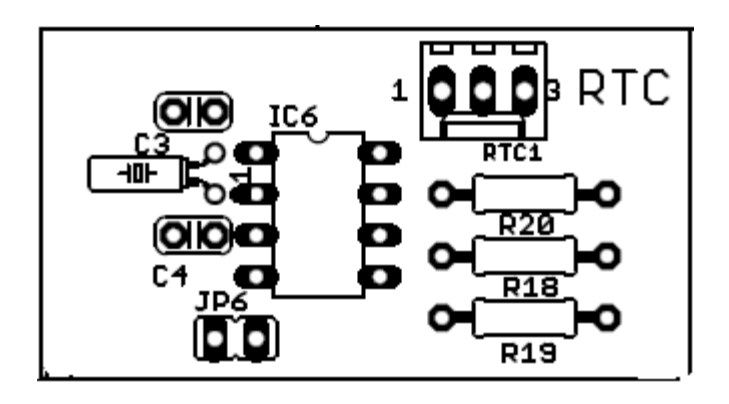

| RTC1 |     |  |  |  |
|------|-----|--|--|--|
| 1    | SQW |  |  |  |
| 2    | SCL |  |  |  |
| 3    | SDA |  |  |  |

#### Note: Connect JP6 for VBAT Power.

### 17. <u>SPI EEPROM AT93C46</u>

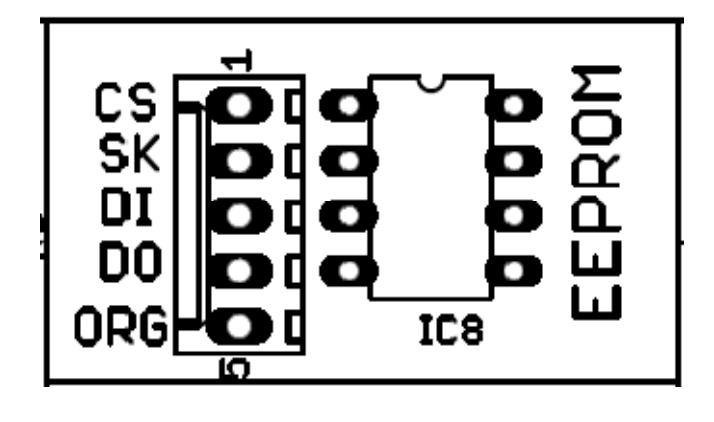

#### 18. P89V51RD2 & Other Pin Compatible 8051 Development Board

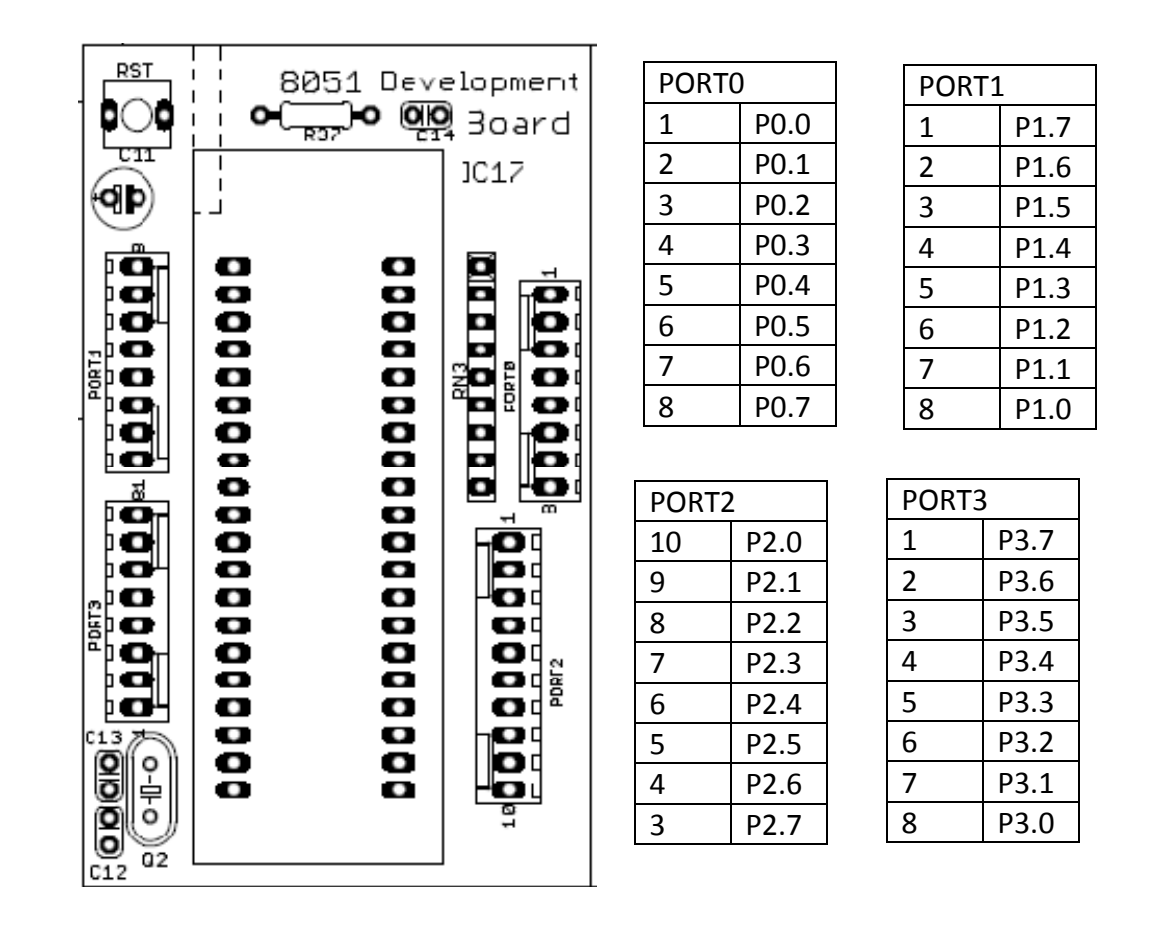

#### 19. ATmega32 & Other Pin Compatible AVR Development Board

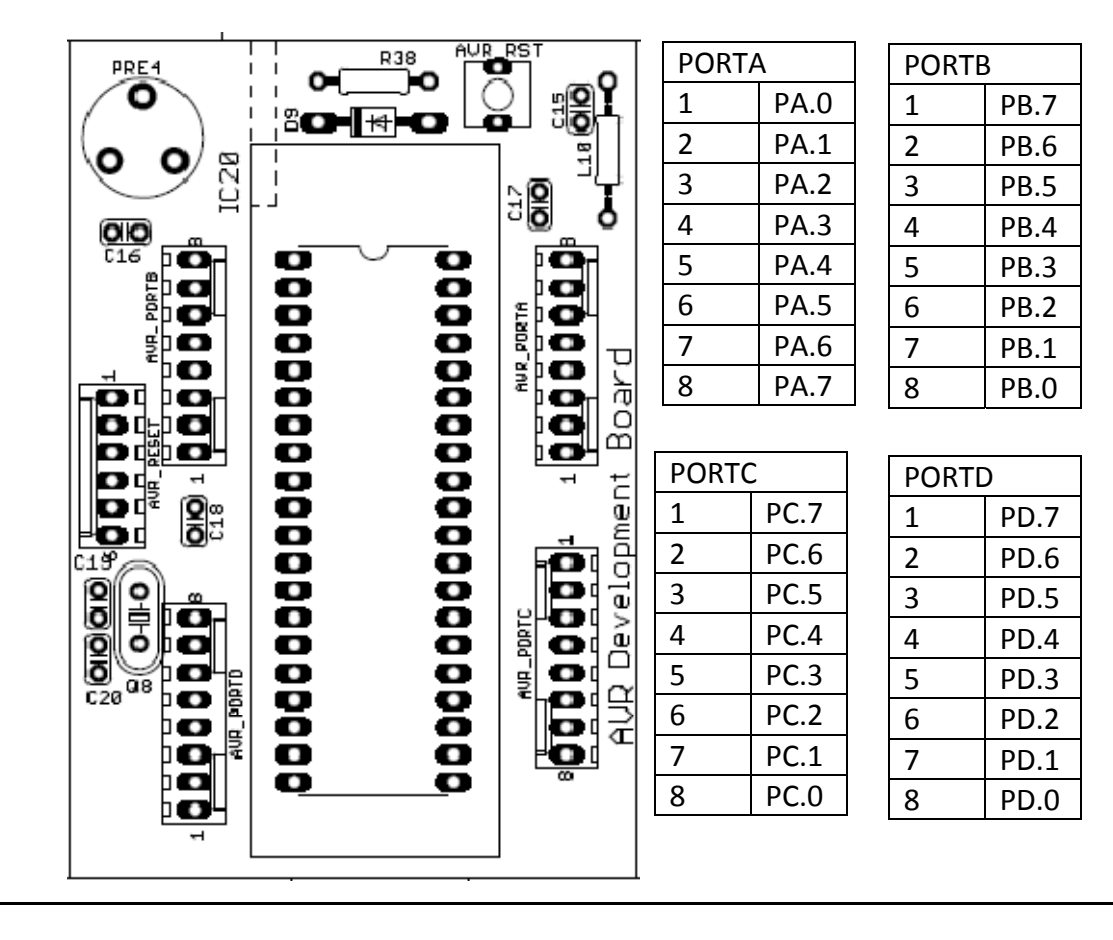

12

#### 20. PIC18F4550 & Other Pin Compatible PIC Development Board

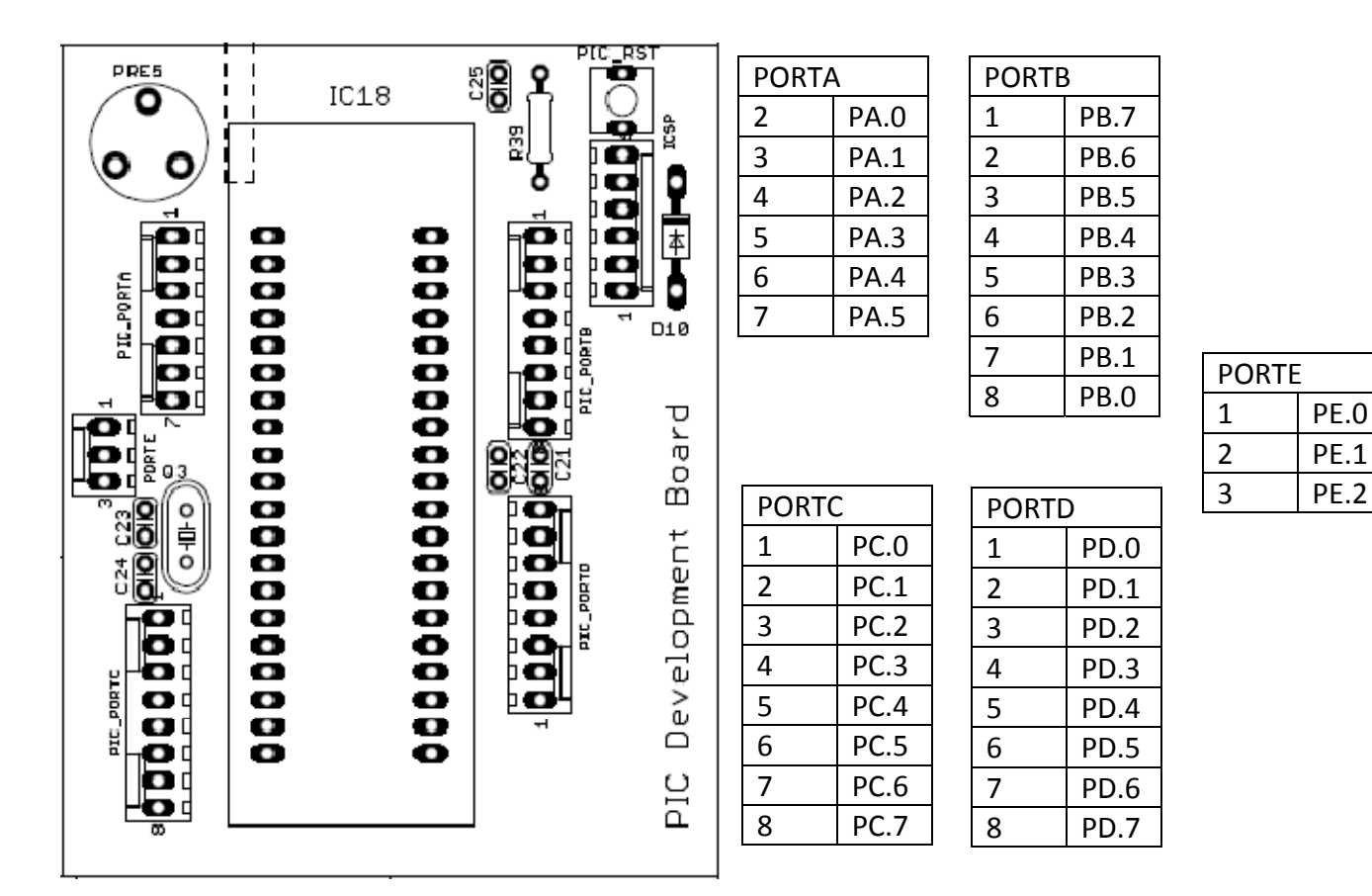

#### 21. LPC2148 ARM7 Development Board

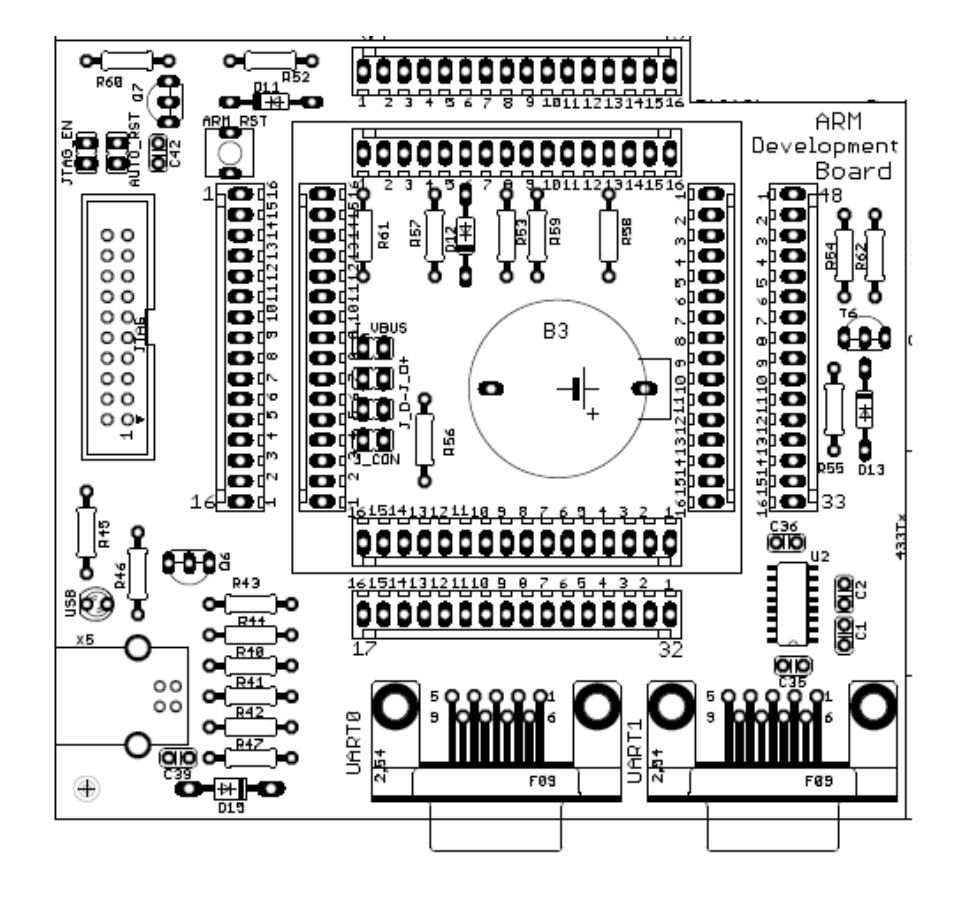

All Pins are given as per the Pin diagram given in Datasheet of LPC2148.

# **Programming P89V51RD2BN Microcontroller**

- Connect TX0 & RX0 Pin of Serial Communication Section to P3.0 & P3.1 Pin of P89V51RD2BN Microcontroller.
- 2. Open Flash Magic.
- 3. Select 8051 Family

| 🐲 Flash Magic - NON PRODUCTION USE ONLY                                                                 | × |
|----------------------------------------------------------------------------------------------------|---|
| File ISP Options Tools Help                                                                             |   |
| 🖻 🖬 🔍 🗿 🐗 🗸 📕 🔈 😻 國 🚱 😂                                                                                 |   |
| Ste See Device Database                                                                                 |   |
|                                                                                                    |   |
| S6<br>H                                                                                                 |   |
|                                                                                                    |   |
| Cancel OK                                                                                               |   |
| Visit the "Flash Magic" home page for info on the latest revision www.esacademy.com/software/flashmagic |   |
|                                                                                                    |   |

4. Select 89V51 Microcontroller

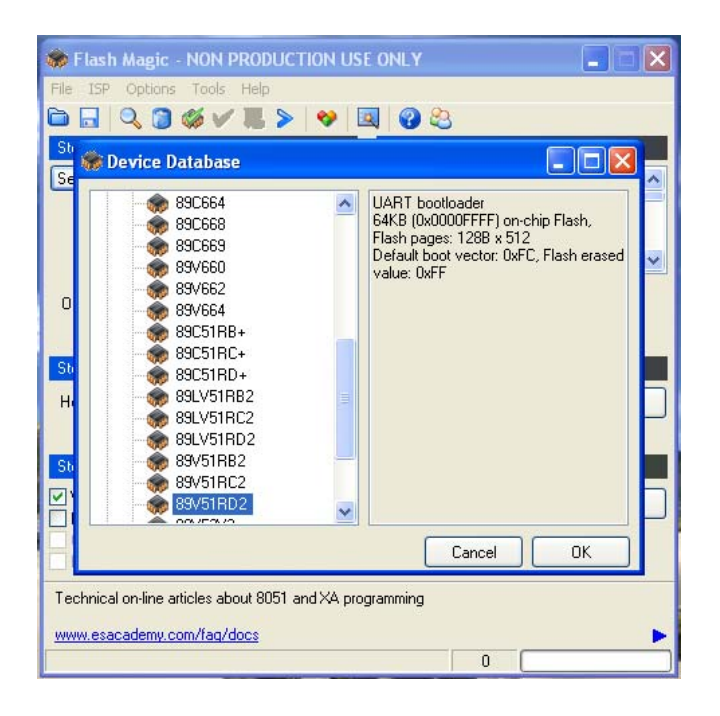

5. Select COM Port. This port can be found in Device Manager Of your Windows XP Operating System.

| 🏶 Flash Magic                                                      | - NON PRODUCTION U                                         | SE ONLY                                          |
|--------------------------------------------------------------------|------------------------------------------------------------|--------------------------------------------------|
| File ISP Option                                                    | is Tools Help                                              |                                                  |
| 🖻 🗟 🔍 🗃                                                            | ) 🍪 🗸 🈹 🕨 🖗 [                                              | 國 😵 😂                                            |
| Step 1 - Communi                                                   | ications                                                   | Step 2 - Erase                                   |
| Select Device                                                      | 89V51RD2                                                   | Erase block 0 (0x0000-0xFFFF)                    |
| COM Port:                                                          | СОМ 1 🗸 🗸                                                  |                                                  |
| Baud Rate:                                                         | COM 1                                                      |                                                  |
| interrace:                                                         | COM 4<br>COM 5<br>COM 6<br>COM 7<br>COM 7                  | Erase all Flash<br>Erase blocks used by Hex File |
| Step 3 - Hex File                                                  |                                                            |                                                  |
| Hex File: Z:\R&E                                                   | )\MCU Programs\ARM Progra                                  | ams\7Seg simple\test2.hex Browse                 |
| Modified                                                           | d: Friday, May 25, 2012, 5:35:1                            | 04 PM more info                                  |
| Step 4 - Options                                                   |                                                            | Step 5 - Start!                                  |
| Verify after prog<br>Fill unused Flas<br>Gen block cher<br>Execute | rramming Set Security Bil<br>h<br>cksums<br>Prog Clocks Bi | t 1 Start                                        |
| Technical on-line                                                  | articles about 8051 and XA pr                              | rogramming                                       |
| www.esacademy.                                                     | com/fag/docs                                               |                                                  |
|                                                                    |                                                            | 0                                                |
|                                                                    |                                                            |                                                  |

6. Set Baud Rate at 9600

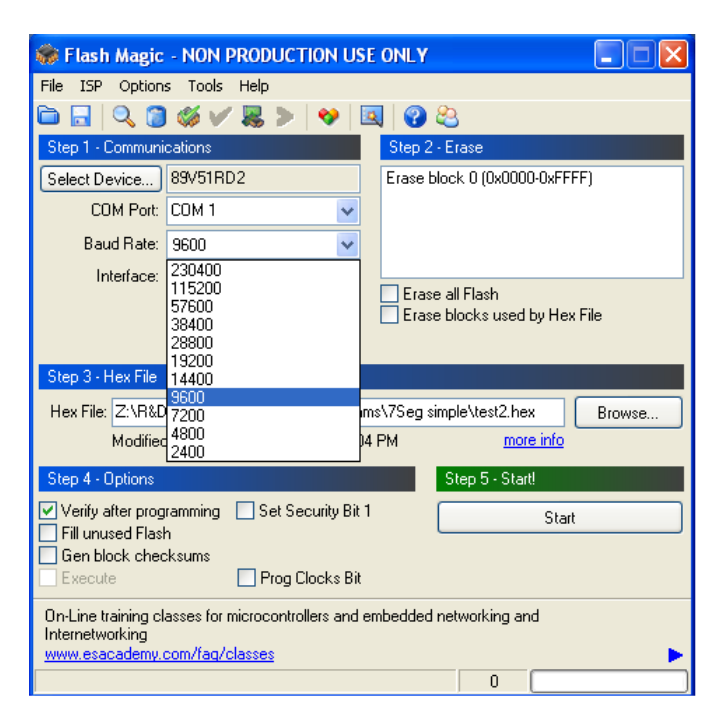

7. Now go to Advance Options from Main Menu.

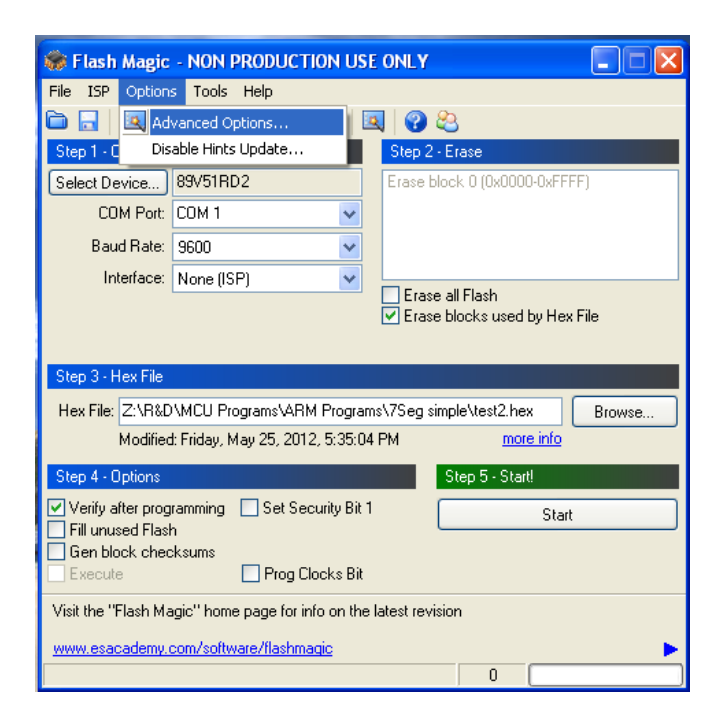

8. Check Mark Half Duplex Communications Box.

| 🛞 Flash Magic -                                             | NON PRODUCTI                           | ON USE      | ONLY       |             |            |      |
|-------------------------------------------------------------|----------------------------------------|-------------|------------|-------------|------------|------|
| File ISP Options                                            | Tools Help                             |             |            |             |            |      |
| 🖻 🗔 🔍 🗿 (                                                   | 🋯 🗸 😹 > 🗎                              | 💔 🗖         |            | 2           |            |      |
| Step 1 - Communical                                         | tions                                  |             | Step 2 -   | Erase       |            |      |
| Select Device 8                                             | 9V51RD2                                |             | Erase bl   | ock 0 (0x00 | 00-0xFFFF) |      |
| Advanced Optic                                              | ons                                    |             |            |             |            |      |
| Communications                                              | Hardware Config                        | Security    | Just In    | Time Code   | Timeouts   | Misc |
| High Speed (                                                | Communications                         |             |            |             |            |      |
| Maximum Ba                                                  | ud Rate: 230400                        | ~           |            |             |            |      |
| 💿 6 clock p                                                 | art                                    |             |            |             |            |      |
| O 12 clock                                                  | part                                   |             |            |             |            |      |
| 🗹 Half-duplex C                                             | Communications                         |             |            |             |            |      |
|                                                             |                                        |             |            |             |            |      |
|                                                             |                                        |             |            |             |            |      |
| Į.                                                          |                                        |             |            | Cance       | »          | ок   |
| Gen block checks                                            | ums                                    |             |            |             |            |      |
| Execute                                                     | Prog Clo                               | ocks Bit    |            |             |            |      |
| Rotating, fully custom<br>application!<br>www.embeddedhints | nizable, remotely upo<br>. <u>.com</u> | lated Inter | net links. | Embed ther  | n in your  |      |
|                                                             |                                        |             |            | 0           |            |      |

#### 9. Uncheck Use DTR to Control RST.

| 🐲 Flash Magic -                                                       | NON PRODUCT                                                                                                    | ION USE                  | ONLY                  |               |
|-----------------------------------------------------------------------|----------------------------------------------------------------------------------------------------|--------------------------|-----------------------|---------------|
| File ISP Options                                                      | Tools Help                                                                                                    |                          |                       |               |
|                                                                       | Ø ✓ 🐰 >                                                                                                    | <b>*</b>                 | 02                    |               |
| Step 1 - Communica                                                    | tions                                                                                                    |                          | Step 2 - Erase        |               |
| Select Device 8                                                       | 9V51RD2                                                                                                    |                          | Erase block 0 (0x00   | 00-0xFFFF)    |
| Advanced Opti                                                         | ons                                                                                                    |                          |                       | ×             |
| Communications                                                        | Hardware Config                                                                                                    | Security                 | Just In Time Code     | Timeouts Misc |
| Use DTR to<br>Keep RT<br>T1: 50<br>Assert DTR                         | control RST<br>S asserted while CO<br>ms T2: 100<br>and RTS while COM                                                                                                    | IM Port ope              | en                    |               |
| g                                                                     |                                                                                                    |                          | Cance                 | е ск          |
| Gen block check:<br>Execute<br>Rotating, fully custor<br>application! | sums                                                                                                    | ocks Bit<br>dated Interr | net links. Embed ther | n in your     |
| mmm.oniboddodriinia                                                   | a characteristic state of the state of the s |                          |                       |               |

10. Select Hex File which you need to load.

| Sector File 15                                                   | sh Magic - NON<br>P Options Tools           | PRODUCTION USE ONLY<br>Help              |             |        |
|------------------------------------------------------------------|---------------------------------------------|------------------------------------------|-------------|--------|
| Select Hex Fil                                                   | e                                           |                                          |             | ? 🛛    |
| Look in                                                          | : 🛅 7Seg simple                             |                                          | 💽 🥝 🗊 📴 🛄 • |        |
| My Recent<br>Documents<br>Desktop<br>My Documents<br>My Computer | test2<br>Type: top<br>Size: 2,2<br>Date Mod | win6<br>+ KB<br>ified: 5/25/2012 5:35 PM |             |        |
|                                                                  | File name:                                  |                                          | ~           | Open   |
| My Network                                                       | Files of type:                              | Hex Files (*.hex)                        | ~           | Cancel |
|                                                                  | -                                           |                                          | 0           |        |

- 11. Click Start Button.
- 12. It will ask Reset the Device into ISP Mode Now.
- 13. Press Reset Button and release it. Wait until it gets finished.

# **Programming AVR Atmega32 Microcontroller**

- 1. Open Pony Prog Software.
- 2. Connect AVRISP programmer's Pins to ISP Header for AVR on the Board.
- 3. Connect Serial Cable to AVRISP programmer.
- 4. Go to Setup Option from Main Menu.
- 5. Go to Interface Setup.

| PonyProg2000 - Serial Device Programmer                                                                                                    |          |
|----------------------------------------------------------------------------------------------------|----------|
| File Edit Device Command Script Utility Setup ? Window                                                                                                    |          |
| Image: Second second second | ATmega32 |
| 6 6 6 3 3 3 6 6 6 11 0                                                                                                    |          |
| Sy No Name                                                                                                    |          |
|                                                                                                    |          |
|                                                                                                    |          |
|                                                                                                    |          |
|                                                                                                    |          |
|                                                                                                    |          |
|                                                                                                    |          |
|                                                                                                    |          |
|                                                                                                    |          |
|                                                                                                    |          |
|                                                                                                    |          |
|                                                                                                    |          |
|                                                                                                    |          |
|                                                                                                    |          |

- 6. Select Serial IO option.
- 7. Select SIProg API and COM Port.

| PonyProg2000 - Serial Device Programmer                |   |
|--------------------------------------------------------|---|
| File Edit Device Command Script Utility Setup 7 Window |   |
|                                                        | r |
| 1/O port setup                                         |   |
|                                                        |   |
| (• Serial Parallel                                     |   |
| SI Prog API                                            |   |
| COM1 C COM3 C LPT1 C LPT3                              |   |
| COM2 C COM4 C LPT2                                     |   |
| Select Polarity of the Control lines                   |   |
| Invert Reset Invert D-IN                               |   |
| Invert SCKL Invert D-OUT                               |   |
| Cancel OK Probe                                        |   |
|                                                        |   |
|                                                        |   |
|                                                        |   |
|                                                        |   |
|                                                        |   |
|                                                        |   |

- 8. Click Probe Button it should Display Test OK.
- 9. Now Select Calibration option from Setup Menu.

| Image: Port of the programmer     Image: Port of the port of the port of the |                              |                             | etup menu. |            |  |
|----------------------------------------------------------------------------------------------------|------------------------------|-----------------------------|------------|------------|--|
| le Edit Device Command Script Utility Setup ? Window<br>Interface Setup<br>Catheration<br>AVR micro ATmega32<br>P OP De De De De De De De De De De De De De                                                                                                    | PonyProg2000 - Serial De     | vice Programmer             |            |            |  |
| AVR micro                                                                                                    | File Edit Device Command Scr | ript Utility Setup ? Window |            |            |  |
|                                                                                                    | e ss                         | Calibration                 | AVR micro  | ATmega32 💌 |  |
| ∑, No Name                                                                                                    |                              | 28 . •                      |            |            |  |
|                                                                                                    | 🔄 No Name                    |                             |            |            |  |
|                                                                                                    |                              |                             |            |            |  |
|                                                                                                    |                              |                             |            |            |  |
|                                                                                                    |                              |                             |            |            |  |
|                                                                                                    |                              |                             |            |            |  |
|                                                                                                    |                              |                             |            |            |  |
|                                                                                                    |                              |                             |            |            |  |
|                                                                                                    |                              |                             |            |            |  |
|                                                                                                    |                              |                             |            |            |  |
|                                                                                                    |                              |                             |            |            |  |
|                                                                                                    |                              |                             |            |            |  |
|                                                                                                    |                              |                             |            |            |  |

10. Click on Yes and wait until it Displays Calibration Ok.

| DonyProg2000 - Serial Device Programmer                |  |
|--------------------------------------------------------|--|
| File Edit Device Command Script Utility Setup ? Window |  |
| 🗃 🗃 🚰 📮 🛛 🖓 🛃 🎒 🔍 🥐 🛛 AVR micro 💽 (ATmega32)           |  |
|                                                        |  |
| 🕅 No Name                                              |  |
| Notice<br>Notice<br>Calibration OK<br>UK               |  |

- 11. Now select ATmega32 from Device Menu.
- 12. Open Device File(Hex File) from file Menu.

| PonyProg2000 - Ser                                                                                                    | ial Device Programmer            |             |              |  |
|----------------------------------------------------------------------------------------------------|----------------------------------|-------------|--------------|--|
| File Edit Device Comman                                                                                                    | nd Script Utility Setup ? Window |             |              |  |
|                                                                                                    |                                  | 8 AVR micro | ▼ ATmega32 ▼ |  |
|                                                                                                    | 83 🔏 8 🎟 🗢 📝 🗌                   |             |              |  |
| Open program (FLASH                                                                                                    | l) content file                  |             | ? 🛛          |  |
| Look in: 🔯 de                                                                                                    | fault                            | ▼ ← È ☆ ■   |              |  |
| My Recent<br>Desktop<br>My Documents<br>Wy Documents<br>My Computer                                                                                                    | hex                              |             |              |  |
| My Network File nam                                                                                                    | ne: I2C                          | • 0         | Ipen         |  |
| Files of Files of Fil | type: *.hex                      | <b>_</b>    | ancel        |  |
|                                                                                                    |                                  |             |              |  |

- 13. Click Program option from Command Menu and wait until it finishes.
- 14. You can also change Fuse Bits from Command Menu -> Security & Configuration Bits. For fuse settings please refer to device datasheets.

# Programming PIC18F4550 Microcontroller

- 1. Connect PIC ICSP Programmer's 6pin connector to ICSP header on board.
- 2. Now Open PicPgm Software. It will detect current Programmer as JDM Programmer and Microcontroller PIC18F4550.

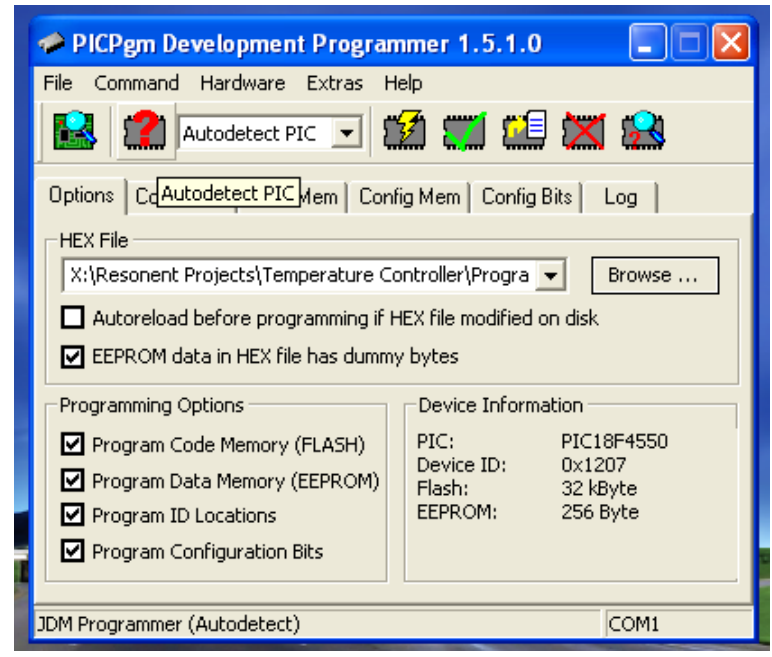

3. Now browse the Hex file that you need to Load.

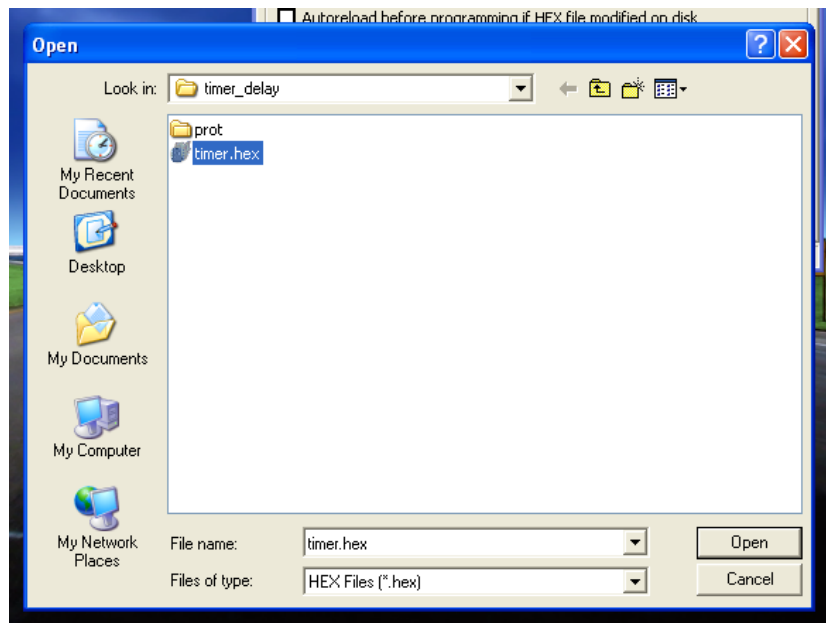

4. Set Fuse Bits as per your requirements from the Configuration Bits Tab. Please refer to device datasheet for Setting Fuse Bits.

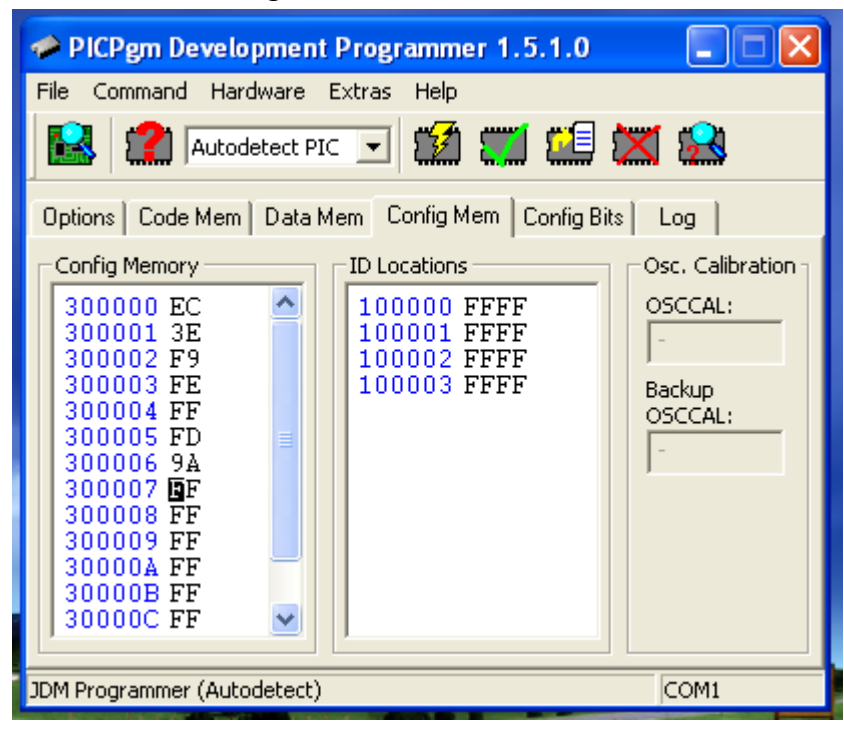

5. Click on Program button and wail until it finishes programming.

| 🥔 PICPgm                    | Development Programmer 1.5.1.0          |             |
|-----------------------------|-----------------------------------------|-------------|
| File Comman                 | nd Hardware Extras Help                 |             |
| 😫 🙎                         | Autodetect PIC 💽 🌠 🌉 🛄                  | 🐹 🤮         |
| Options   Co                | de Mem   Data Mem Config Mem   Config B | its   Log   |
| -Config Men                 | Programming                             | Calibration |
| 300000<br>300001<br>300002  | Programming finished successfully!      | CAL:        |
| 300003                      |                                         | ир          |
| 300004 300005 300006 300007 | Close                                   | CAL:        |
| 300008<br>300009<br>30000A  |                                         |             |
| 30000B                      | FF 🔽                                    |             |
| JDM Programm                | er (Autodetect)                         | COM1        |

# **Programming LPC2148 Microcontroller**

- 1. Connect Serial Cable to UART0 Connector.
- 2. Set Auto\_RST Jumper on Board.
- 3. Select Device Family of ARM7

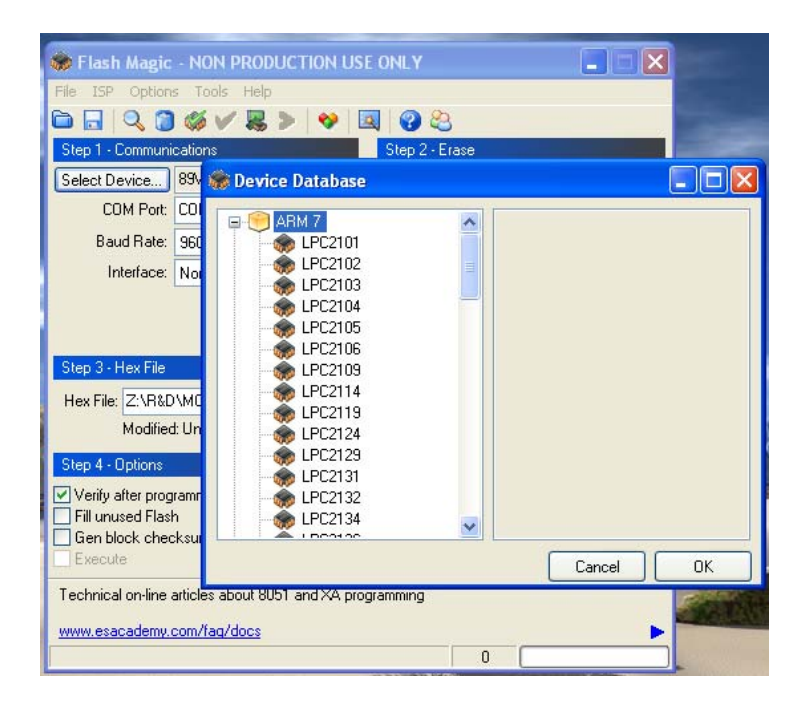

4. Select LPC2148 Microcontroller

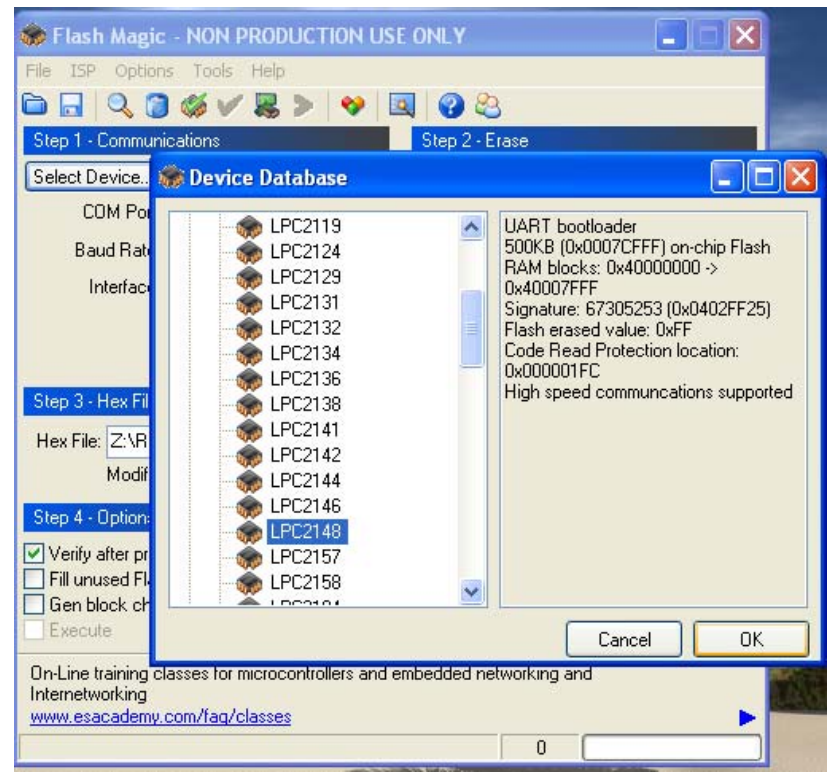

5. Select COM Port. Normally its COM1 in most Computers. Please check Device Manager for Available COM Ports.

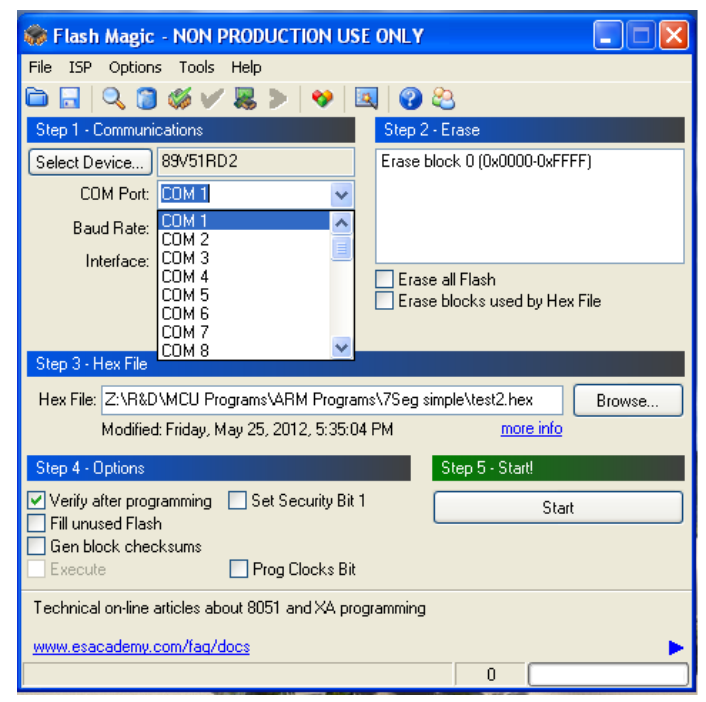

6. Select 38400 Baud Rate.

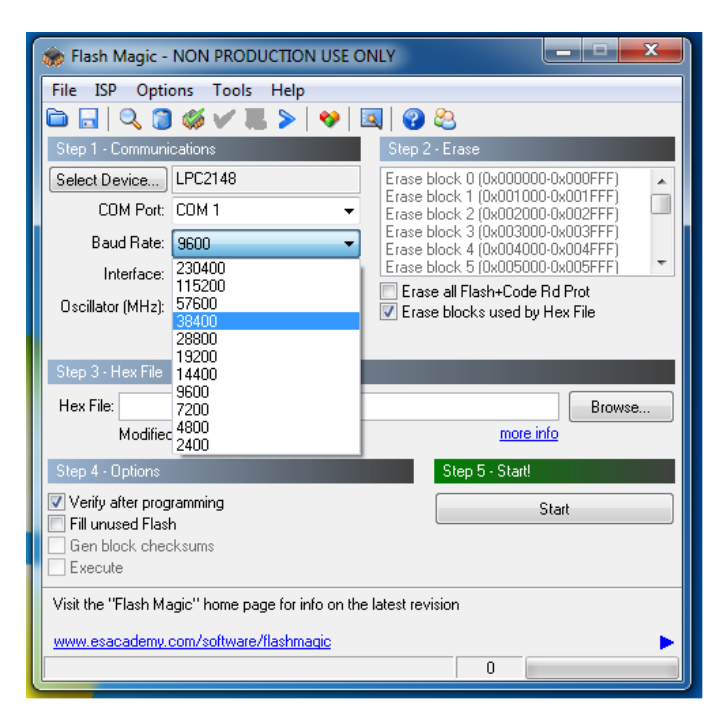

7. Set Crystal Frequency to 12MHz.

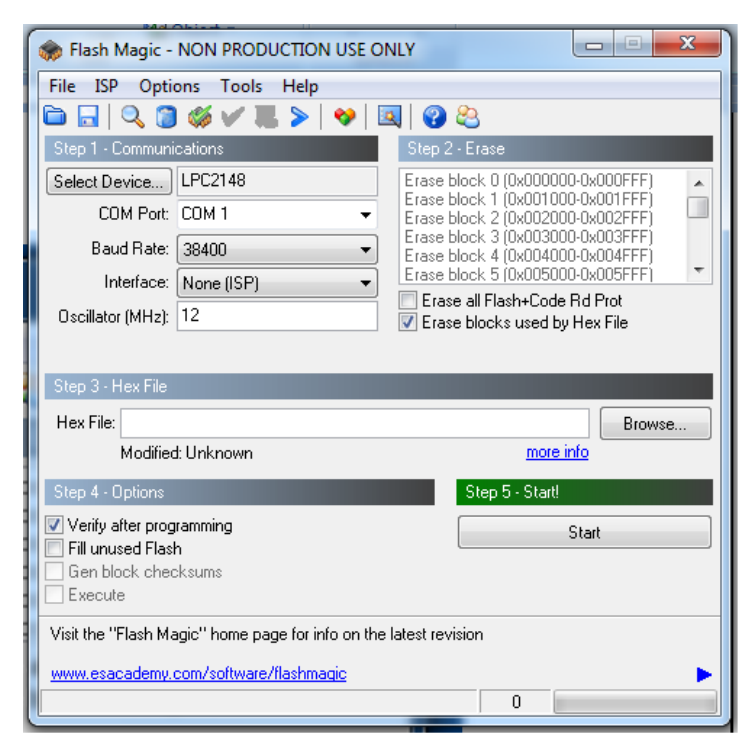

- 8. Go to Option-> Advance Options.
- 9. Check Mark High Speed Communications and Half Duplex Communications.

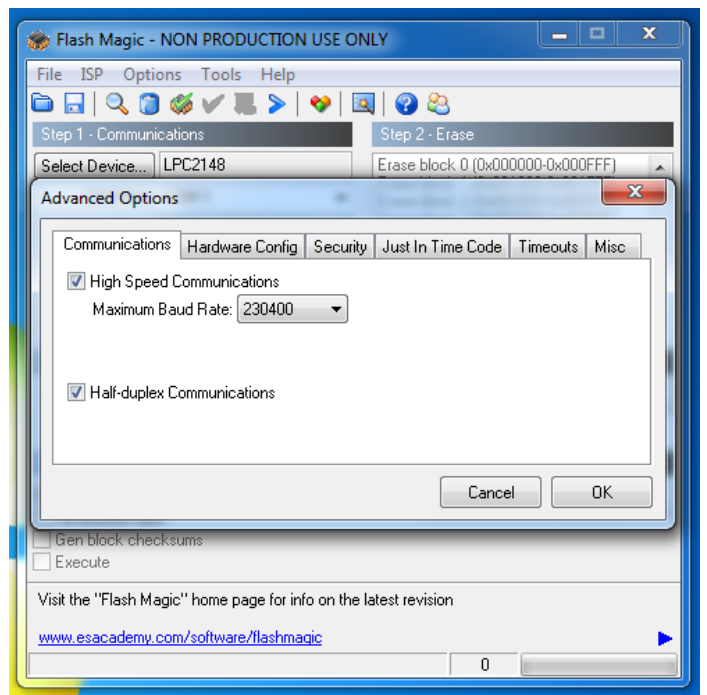

10. Go to Hardware Config Tab. Check Mark Use DTR & RTSto Control RST & ISP Pin and Keep RTS asserted while COM Port Open. Enter T1=100 & T2=200.

| Reach Magic - NON PRODUCTION USE ONLY                                   |  |  |  |  |
|-------------------------------------------------------------------------|--|--|--|--|
| File ISP Options Tools Help                                             |  |  |  |  |
| 🖻 🗔 🔍 🗿 🐗 🗸 📕 🔉 💙 國 🚱 🥸                                                 |  |  |  |  |
| Step 1 - Communications Step 2 - Erase                                  |  |  |  |  |
| Select Device LPC2148 Erase block 0 (0x000000-0x000FFF)                 |  |  |  |  |
| Advanced Options                                                        |  |  |  |  |
| Communications Hardware Config Security Just In Time Code Timeouts Misc |  |  |  |  |
| Use DTR and RTS to control RST and ISP pin                              |  |  |  |  |
| Keep RTS asserted while COM Port open                                   |  |  |  |  |
| T1: 100 ms T2: 200 ms                                                   |  |  |  |  |
|                                                                         |  |  |  |  |
| Assert DTR and RTS while CUM Port open                                  |  |  |  |  |
|                                                                         |  |  |  |  |
|                                                                         |  |  |  |  |
| Cancel OK                                                               |  |  |  |  |
| Gen block checksums                                                     |  |  |  |  |
| Execute                                                                 |  |  |  |  |
| Visit the "Flash Magic" home page for info on the latest revision       |  |  |  |  |
| www.esacademy.com/software/flashmagic                                   |  |  |  |  |
| 0                                                                       |  |  |  |  |

#### 11. Browse Hex File.

| Se Flast<br>File ISP                              | n Magic - NON I<br>Options Tools     | PRODUCTION USE ONLY<br>Help           |   |     |            |        |
|---------------------------------------------------|--------------------------------------|---------------------------------------|---|-----|------------|--------|
| Select Hex File                                   |                                      |                                       |   |     |            | ? 🔀    |
| Look in:                                          | 🚞 7Seg simple                        |                                       | ~ | G 🦸 | • 🛄        |        |
| My Recent<br>Documents<br>Desktop<br>My Documents | Type: top<br>Size: 2.24<br>Date Modi | win6<br>KB<br>fied: 5/25/2012 5:35 PM |   |     |            |        |
|                                                   | File name:                           |                                       |   |     | •          | Open   |
| My Network                                        | Files of type:                       | Hex Files (*.hex)                     |   |     | <b>~</b> ( | Cancel |

Click Start Button and wait until it finishes.